## **Student Self Service Registration: bottom of page blank**

**Issue Description:** On the Enter CRNs tab of the Register for Classes page, the bottom panels (Schedule and Summary) are not displayed.

**Resolution:** There are multiple ways to display the bottom panels: 1) Click the Panels button, 2) Click CTRL+Alt+V or CTRL+Alt+C, or 3) Click the "toggle" buttons

| 📰 🕜 ellucian                                                        |                                                                 |                                                                                                    | * | •         |
|---------------------------------------------------------------------|-----------------------------------------------------------------|----------------------------------------------------------------------------------------------------|---|-----------|
| Student • Registration • Select a Te                                | rm • Register for Classes                                       |                                                                                                    |   |           |
| Register for Classes                                                |                                                                 |                                                                                                    |   |           |
| Find Classes Enter CRNs Schedule and Options                        |                                                                 |                                                                                                    |   |           |
| Enter Course Reference Numbers (CRNs<br>Term: Zman Stav (Fall) 2024 | s) to Register                                                  |                                                                                                    |   |           |
| CRN 95254 Chinese Perspectives on<br>CRN                            | Jewish Culture JPH 1003, CJC                                    |                                                                                                    |   |           |
| Click the<br>'Panels' button to<br>display the<br>bottom panels     | Click CTRL+Alt+V or CTRL+Alt+C<br>to display the bottom panels. | These buttons: Toggle Lower, Reset<br>Panels and Toggle Upper will display<br>the bottom panels (Schedule and<br>Summary) of the Registration page. |   |           |
| Display or hide additional registration information using Ctrl      | + Alt + V. Use Ctrl + Alt + C to reset all panels.              |                                                                                                    |   | Criterali |
|                                                                     |                                                                 |                                                                                                    |   |           |

## 🔡 🥝 ellucian \* (1) <u>Student</u> • <u>Registration</u> • <u>Select a Term</u> • Register for Classes **Register for Classes** Enter CRNs Find Classes Schedule and Options Enter Course Reference Numbers (CRNs) to Register Term: Zman Stav (Fall) 2024 CRN 95254 Chinese Perspectives on Jewish Culture JPH 1003, CJC CRN + Add Another CRN Add to Summary Additional "toggle" buttons move the A • • bottom panels left/right 🛗 Schedule Schedule Details Summary Class Schedule for Zman Stav (Fall) 2024 No registered or pending Sunday Monday Tuesday Wednesday Thursday Friday Saturday 6am . 7am 8am (X) Display or hide additional registration information using Ctrl + Alt + V. Use Ctrl + Alt + C to reset all panels. Total Hours | Registered: 0 | Billing: 0 | CEU: 0 | Min: 0 | Max: 0 Panels -

| : Ø ellucian                                                                                                    | * 2    |
|----------------------------------------------------------------------------------------------------|--------|
| Student • Registration • Select a Term • Register for Classes                                                                                                    |        |
| Register for Classes                                                                                                    |        |
| Find Classes Enter CRNs Schedule and Options                                                                                                    |        |
| Enter Course Reference Numbers (CRNs) to Register         Term: Zman Stav (Fall) 2024         CRN 95254       Chinese Perspectives on Jewish Culture JPH 1003, CJC         CRN         + Add Another CPN | ▲<br>  |
| Summary<br>No registered or pendir                                                                                                    |        |
| Total Hours   Registered: 0   Billing: 0   CEU: 0   Min: 0   Max: 0                                                                                                    |        |
| Panels  Snip & Sketch                                                                                                    | Submit |